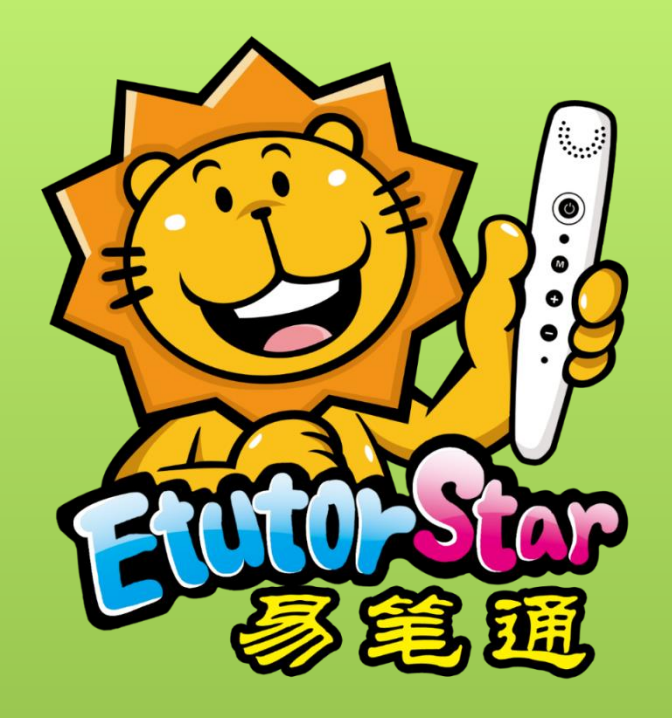

## Audio File Download Instruction

Syllabus-Sync Learning · Voice-enhanced Assist

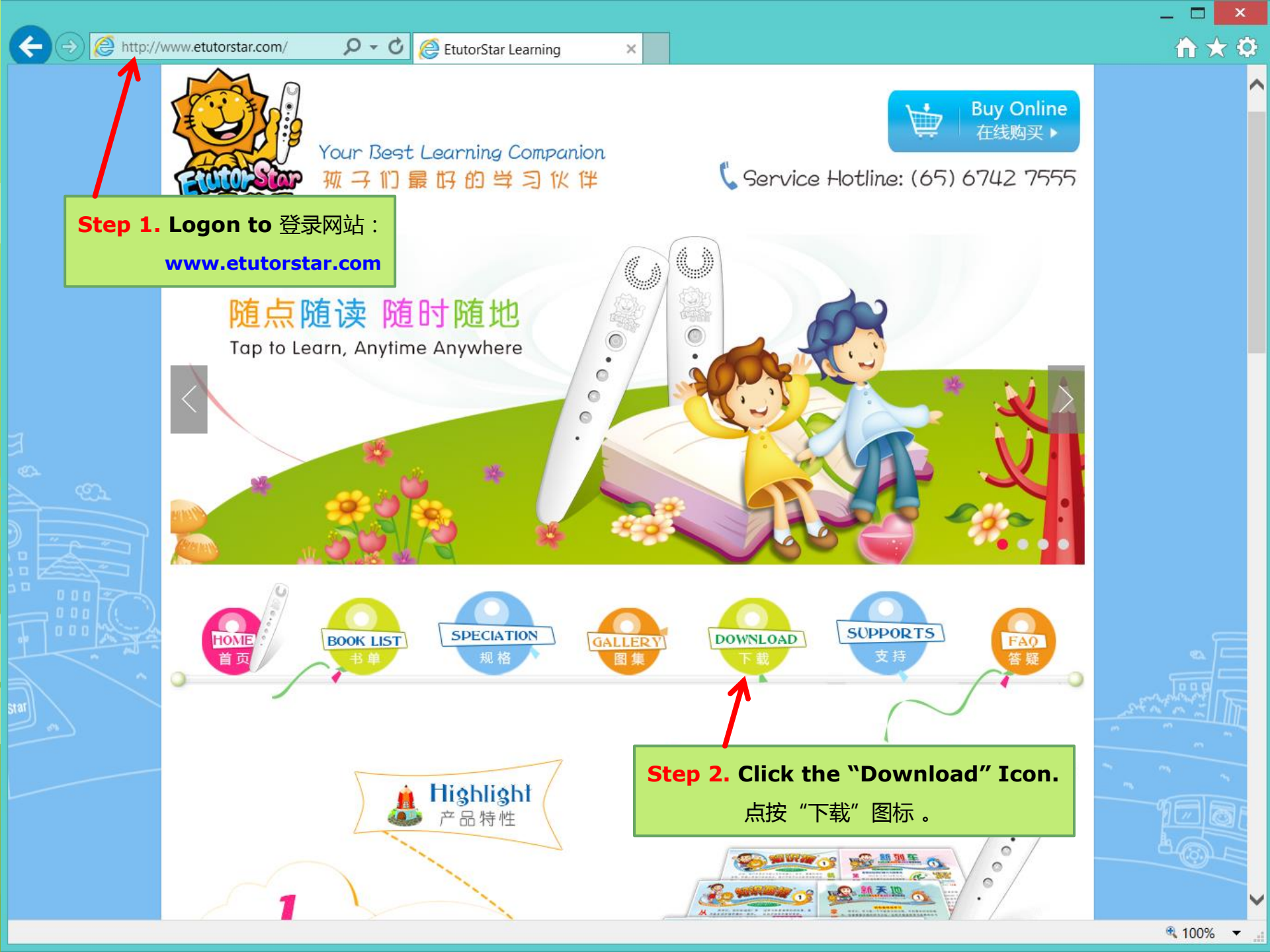

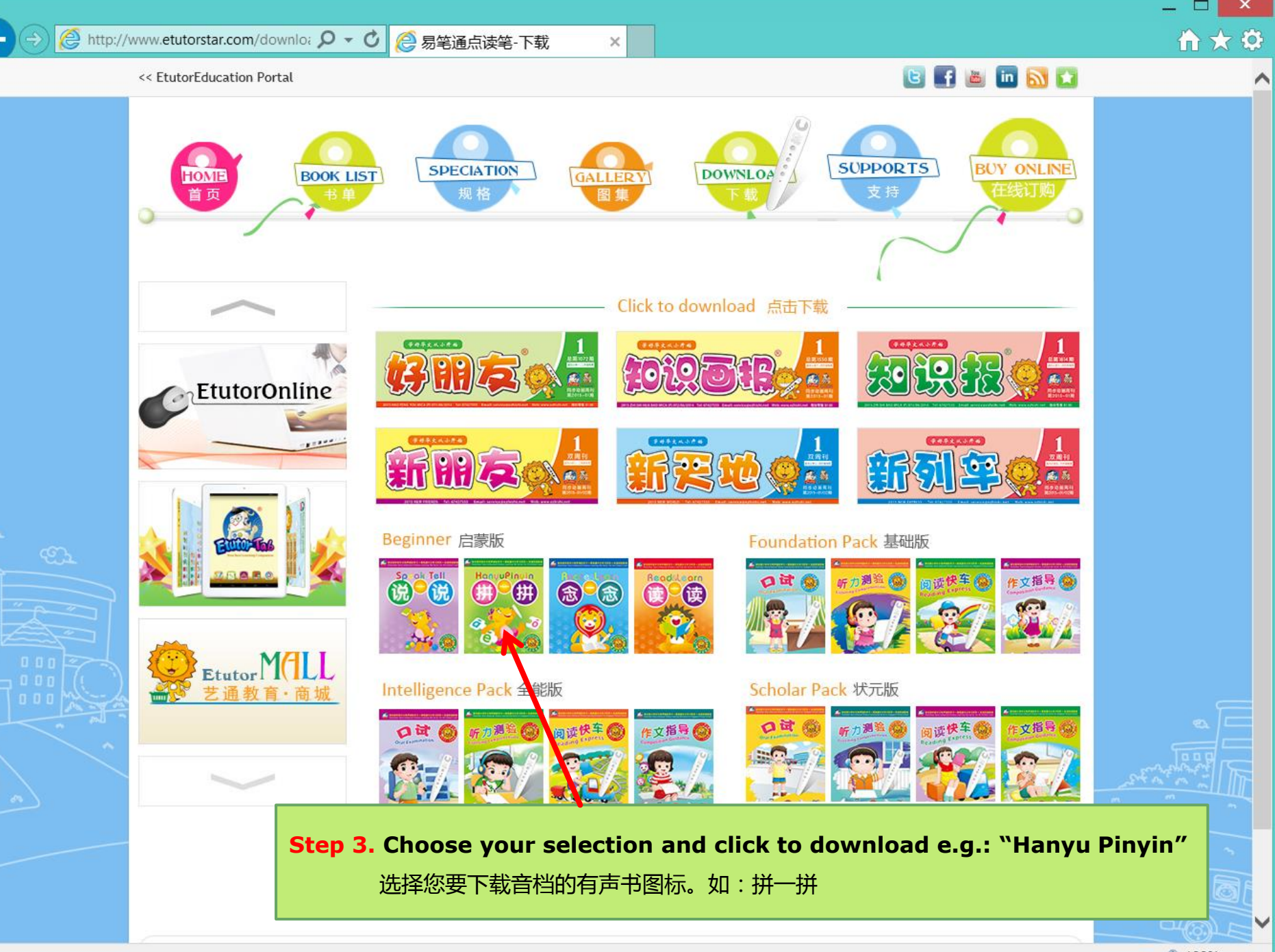

₫ 100% ◄

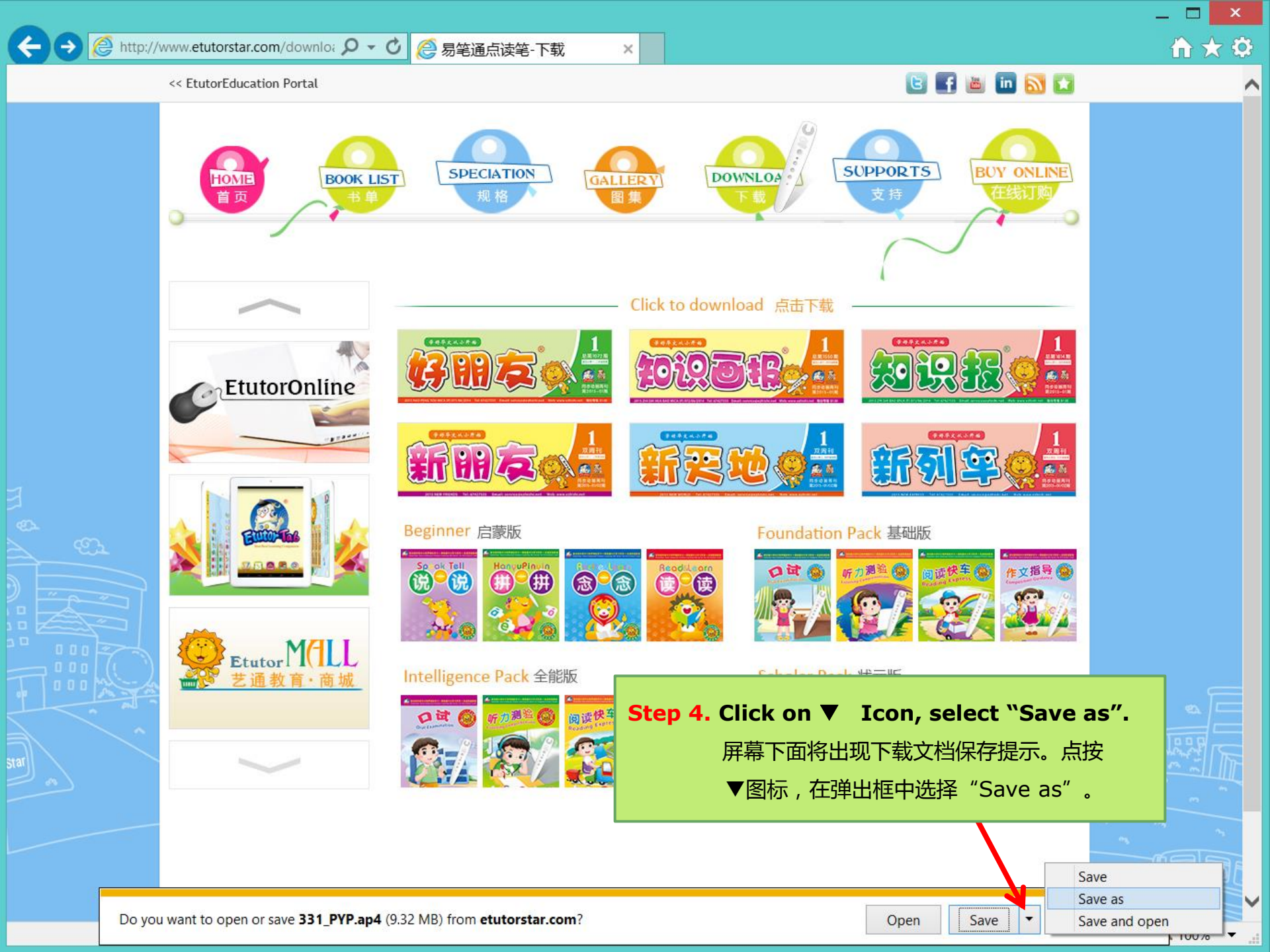

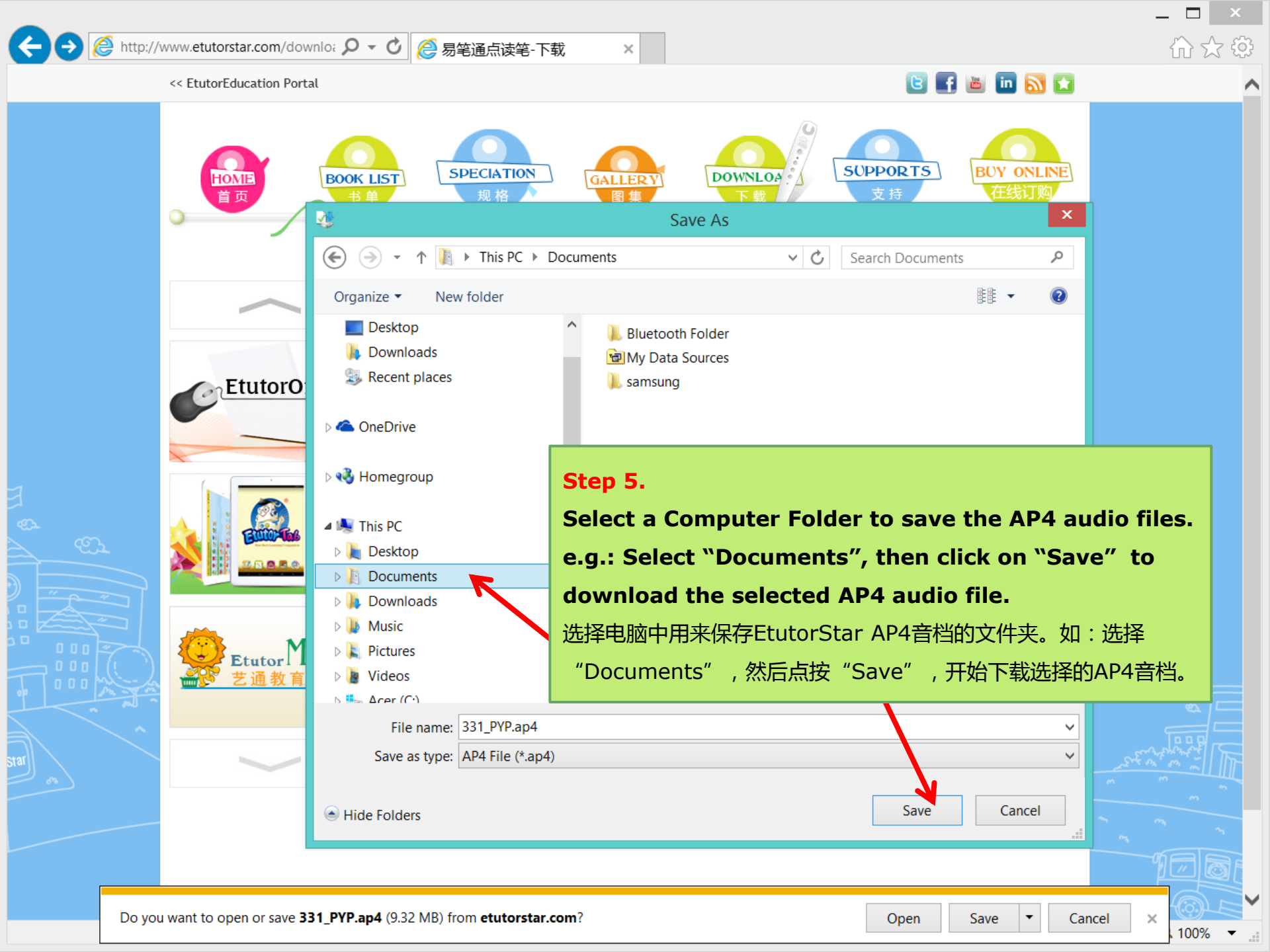

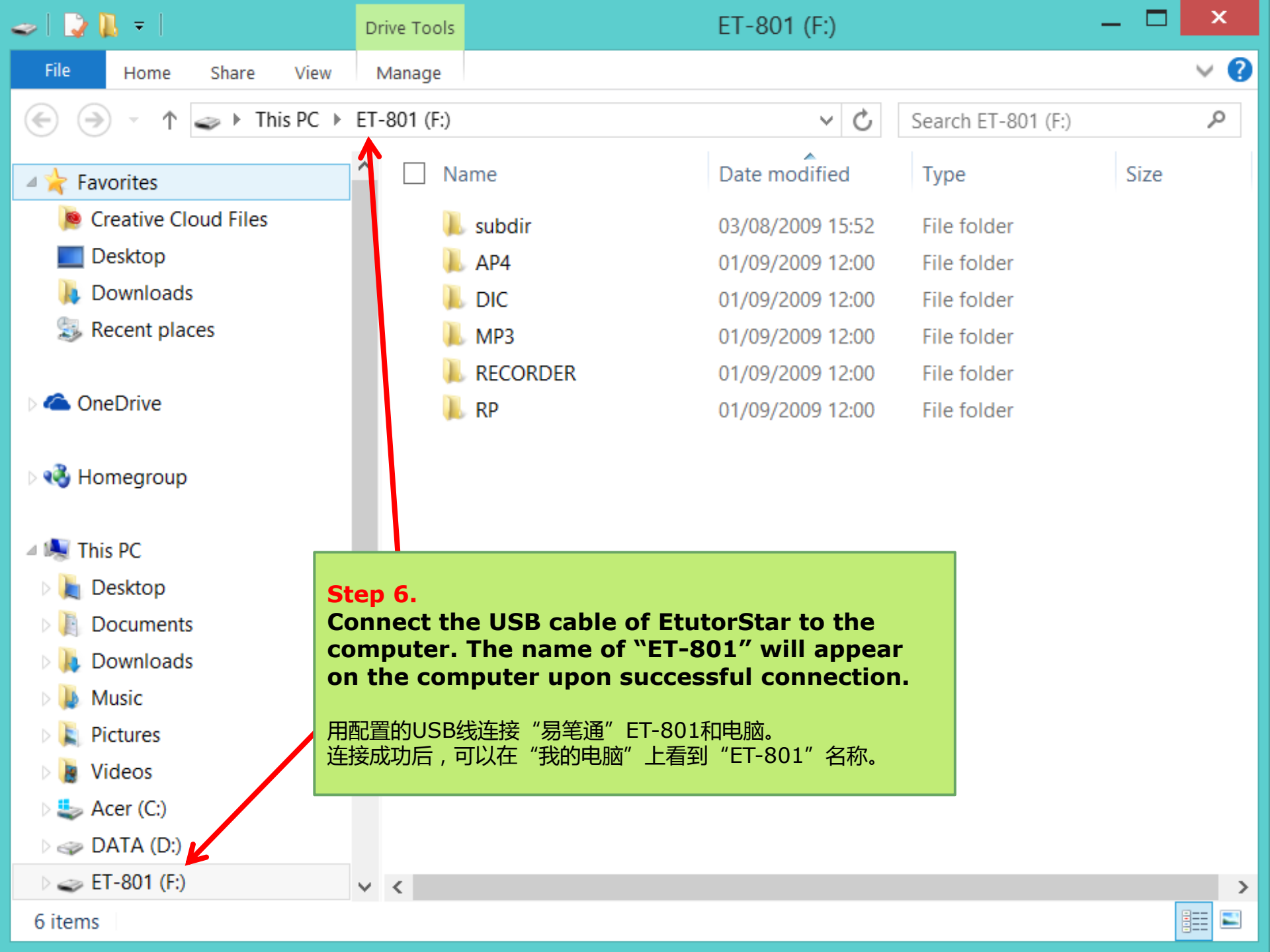

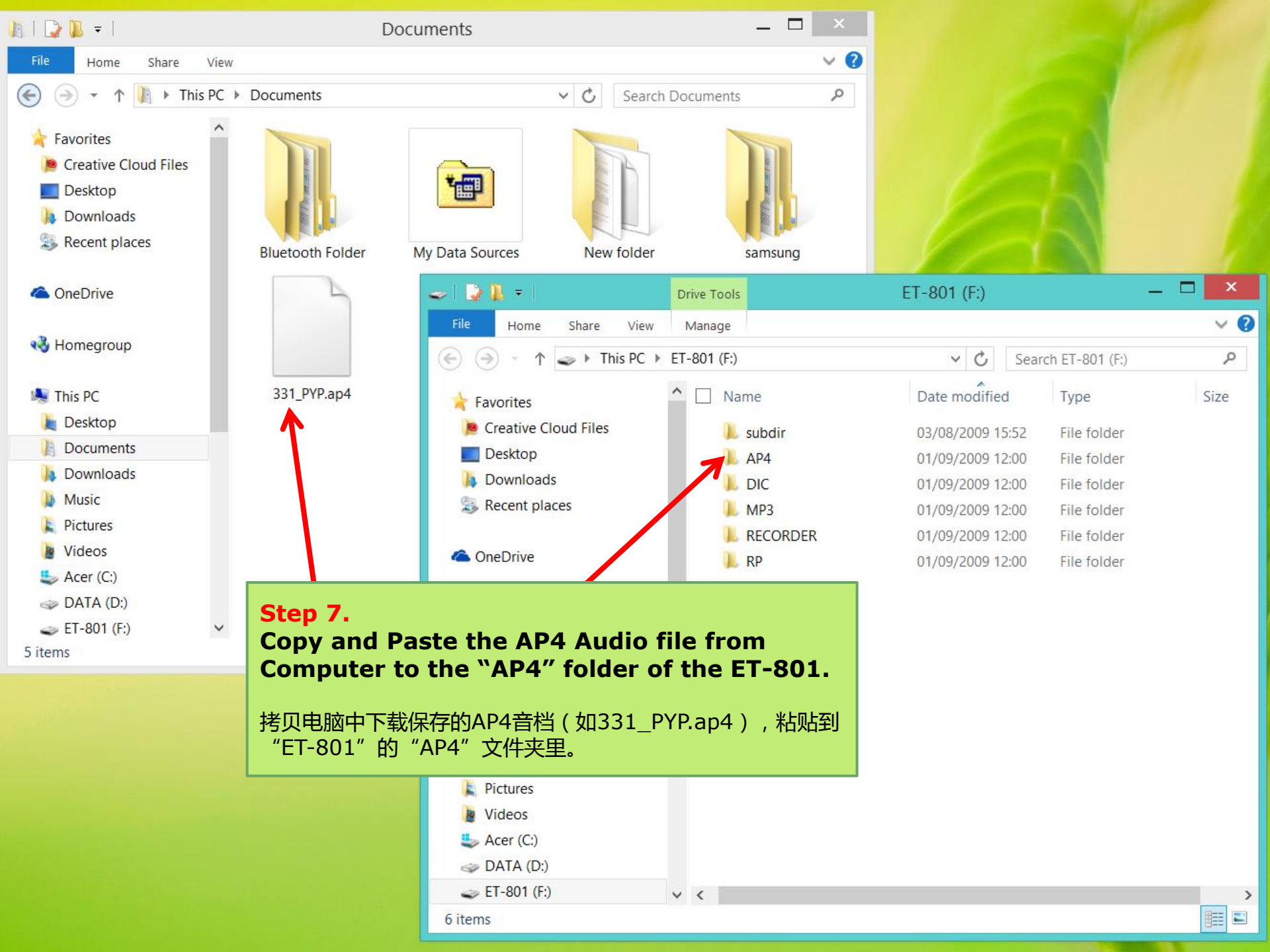

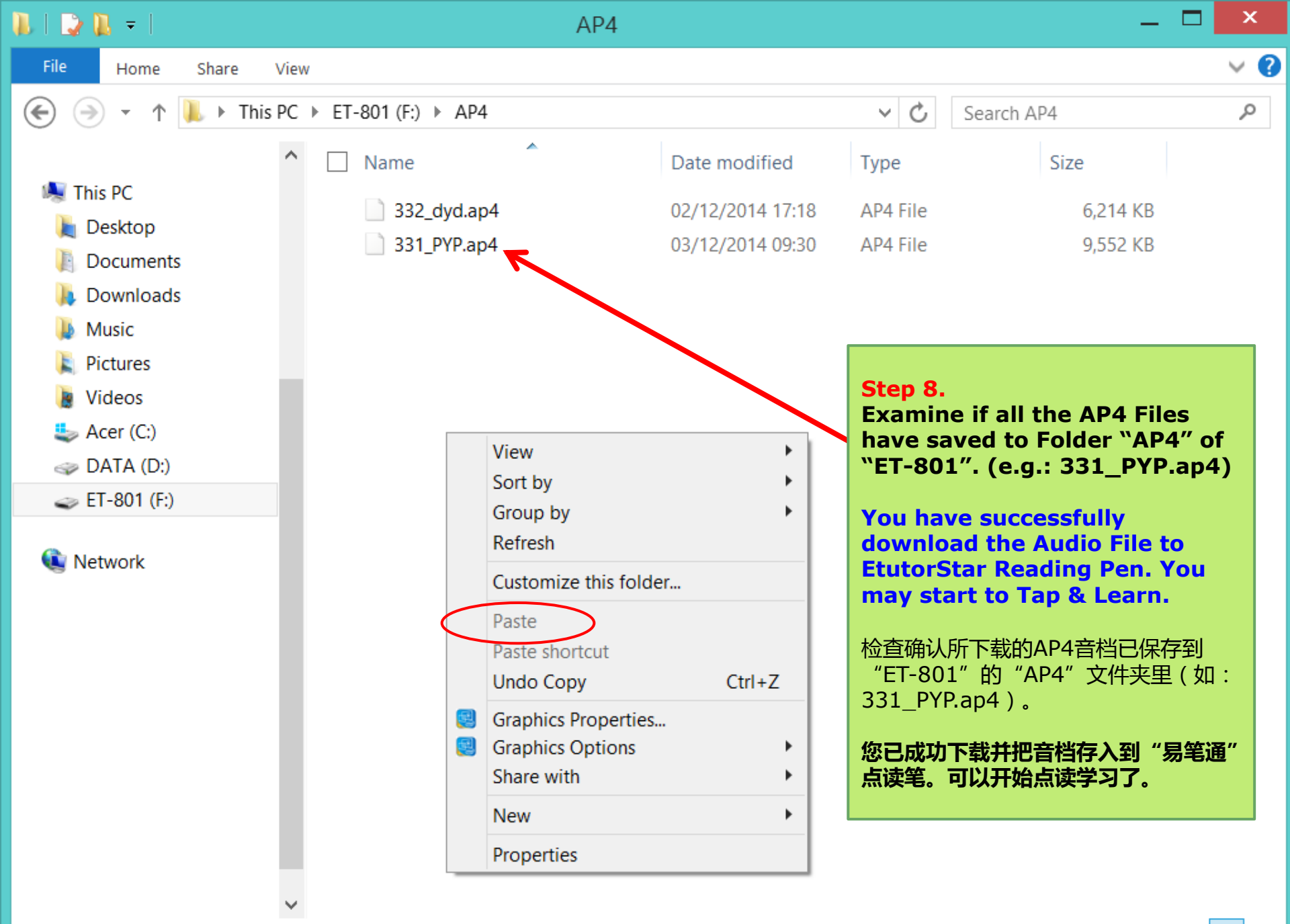

## Notes:

EtutorStar audio book audio file proprietary format is .ap4. Please do not change the audio file names of the downloaded audio file, and do not change any folder name in the EtutorStar ET-801.

If your download audio file is not working, or the audio is incorrect, please examine:

- Did you choose the correct audiobook .ap4 audio files?
- Did you change any of the file name of the downloaded audio files or folder?
- Have you tab on the title of the audio book before you start to tap & read?
- EtutorStar Audiobook .ap4 audio files is dedicated to EtutorStar Reading Pen only, it could not be used with any other brand of reading pen.

EtutorStar 有声书音档专用格式为.ap4文档。请不要更改下载的或保存在"易笔通" ET-801里的音档文件名,不能更改"易笔通"ET-801的任何文件夹名称。 若下载的音档不能正常使用,或点读的声音不正确,请检查及确认:

- 您是否选择下载正确的有声书的.ap4音档?
- 您是否更改了下载的.ap4音档的文件名,或ET-801里的文件夹名称?
- 您在点读前,是否先点读刊物标题,点选书名?
- EtutorStar有声书.ap4音档是"易笔通"点读笔专用音档,只能在"易笔通"点 读笔使用,不能在其他任何品牌的点读笔使用。

## Thank you

## Wishing you all the best in your study!

Help desk @ 6742 7555 service@ecombay.com

More Etutor Learning products and services: www.EtutorEducation.com